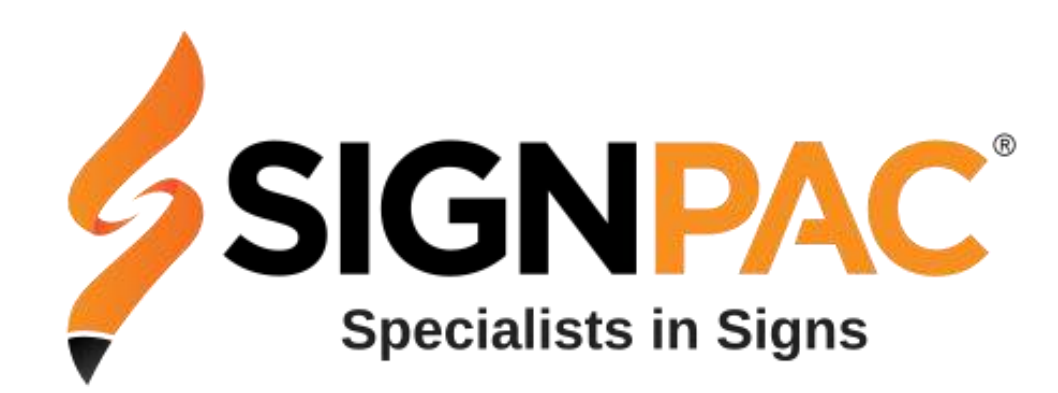

### 1800 140 940 support@signpac.com.au

led-cloud.com.au

# User Guide

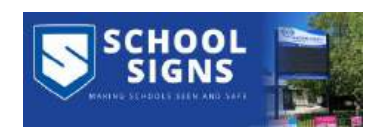

Document id-Signpac\_Led Cloud User Doc\_01012025KL

### **Table of Contents**

<u>3-Login and Dashboard</u>

<u>4-Program-menu tab</u>

5-Program editing-Add text, Images, Videos

6-Program-Sending and Updating

7-Program-Preview, Edit and Play Control

<u>8-Program-Play Control-Hours, Days, Date</u>

<u>9-Program List- menu tab</u>

**10-Device Information** 

<u>11-Device-Release Record</u>

<u>12-Device tab-Program Information -Sent to Sign and to Delete</u>

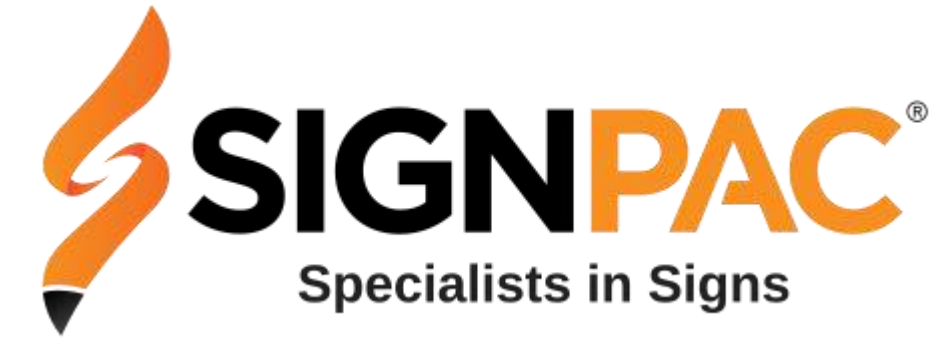

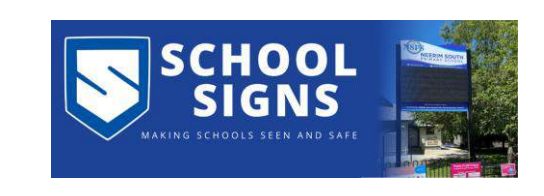

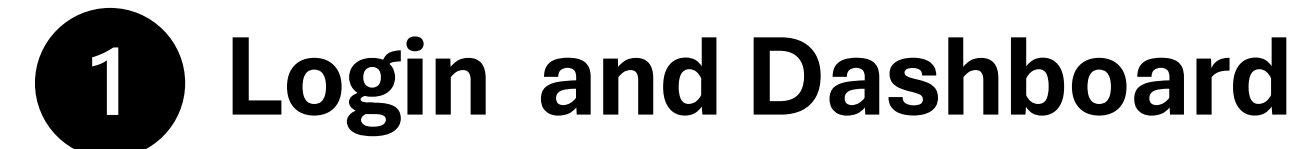

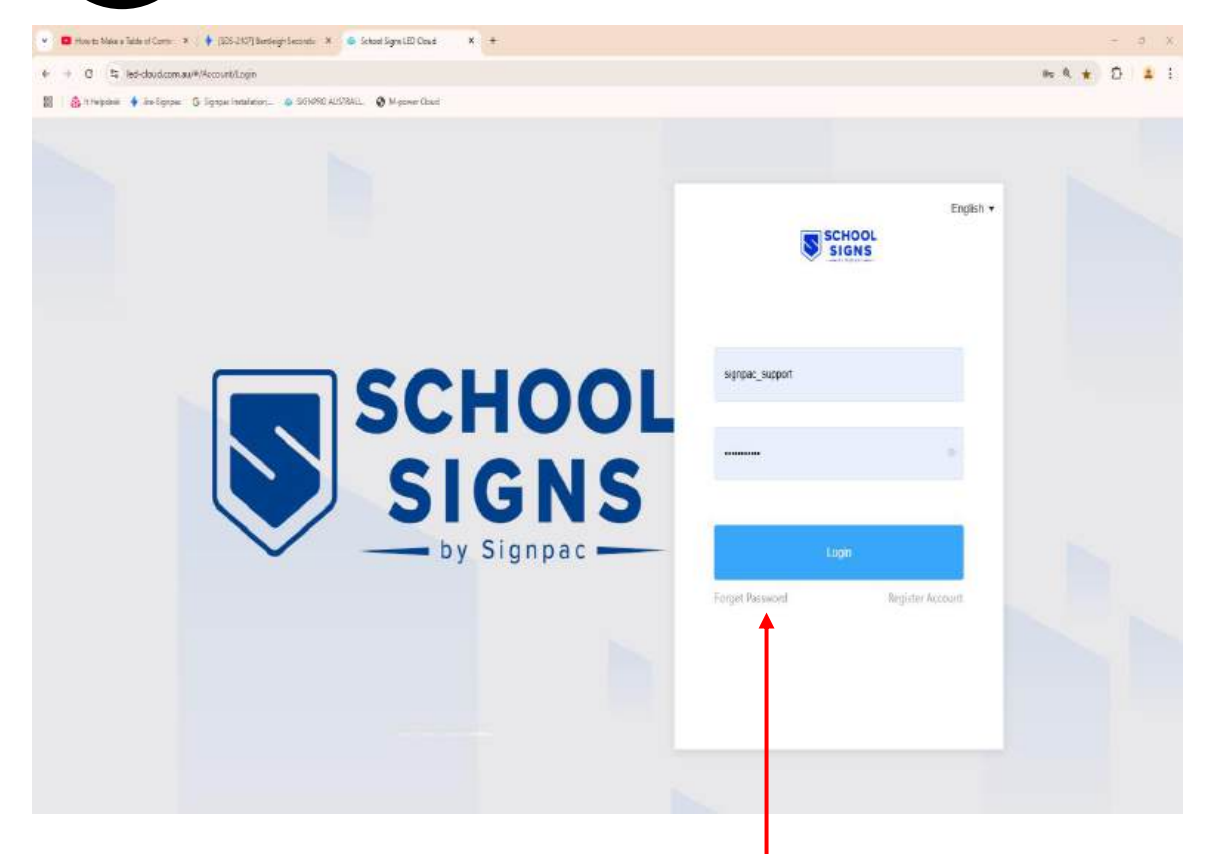

**1-**Username and Password Note: Password can also be changed here **2-**Menu options across the blue banner Device, Program, Program List, Source, Log, Settings

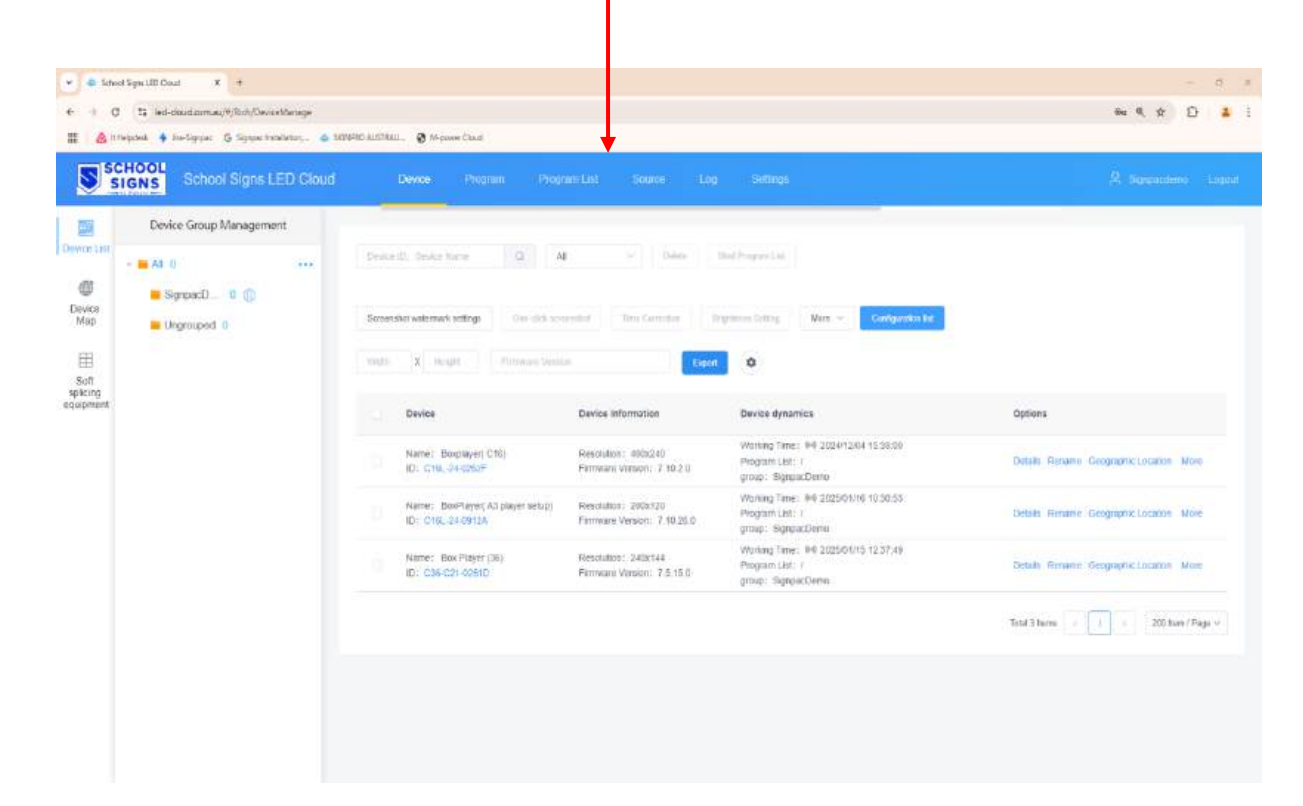

# 2 Program-menu tab

 1. This is where programs are: Created, Previewed, Edited and Play Back Control options enabled.
 Click on New Program

- Rename the file name.
- Select Device (if the device is not selected the program will not know what device you intend sending the file to).

| · • •          | D No Maria | Close • • • • • • • • • • • • • • • • • • •               | anne                                                                                                    |                                                                   |         | * 0 a 1                                                                                                    |
|----------------|------------|-----------------------------------------------------------|----------------------------------------------------------------------------------------------------|-------------------------------------------------------------------|---------|----------------------------------------------------------------------------------------------------|
| SH             | LIGNS      | particul transmitter a comp                               | (marking) (marking) (marking)                                                                                                    |                                                                   |         | (All and an and a fight of the second second |
| -              | Rentered   | Terrardi Lonia (a                                         |                                                                                                    |                                                                   |         | Construction of                                                                                                    |
| () (00)        |            |                                                           | Men I                                                                                                    |                                                                   |         |                                                                                                    |
| (B)            |            | (historia)                                                | (Progenite Information)                                                                                                    | (Veralis) au danse (                                              | Balan - | (Common )                                                                                                    |
| Core for all   |            | Diregener der instruct<br>Diregener derver, Terris 1.2025 | Tener (14 data)<br>Baselano, 1935<br>Baselano, 1937<br>Baselano, 1937<br>Han Laurence                                                                                                    |                                                                   |         | - Product Ride Prog. Connect<br>House                                                                                                    |
| er<br>Tilliter |            | Harpen Al (1998)<br>Registration from Property            | Trons: Flat energy<br>Tronsent energy<br>Tronsent energy<br>Tro | Pidget<br>198                                                     |         | man by reason                                                                                                    |
|                |            | House Al 1990-<br>Mag as Nation Second                    | Tagana (an index)<br>marginal (an index)<br>marginal (an index)<br>marginal (an index)<br>Tagana (an index)                                                                                                    | tarea a                                                           |         | County and Poly County .                                                                                                    |
|                |            | Aller an All Collins<br>Read of Name (1998 and            | Annual Local Annual<br>Management (Salar<br>Management (Salar)<br>Management (Salar)<br>Management (Salar)<br>Management (Salar)<br>Management (Salar)<br>Management (Salar)                                                                                                    | instanti Separatan<br>Musikati Intel 2010 (1910 (1910))           |         | Same on Spinster                                                                                                    |
|                |            | террикан ар. татана<br>меррикан артиканан карак           | Alexan - Yulk Alexan<br>Yulk Alexan - Alexan<br>Yulk Alexan - Yulk Alexan<br>Yulk Alexan - Yulk Alexan<br>Yulk Constant - Yulk Param                                                                                                    | Fronting, Antonio angle<br>Spontant, Party, Statistical and A. 20 |         | Contract of the Landst<br>Home                                                                                                    |

**3.**Select the "Device" and click ok, this will pop up this the screen where you will be able create the "Program Edit screen" will pop up.

| SIGNE          | Scientificane Lator crower                           | 11                                                                                                    | and the second second second second                                                  |         | A terration of                       |
|----------------|------------------------------------------------------|----------------------------------------------------------------------------------------------------|--------------------------------------------------------------------------------------|---------|--------------------------------------|
| -              | and (means) and                                      | (194)                                                                                                    |                                                                                      |         |                                      |
| ******         |                                                      |                                                                                                    | Tana 6                                                                               |         |                                      |
|                | Program                                              | Program before salars                                                                                                    | Program available                                                                    | Shite - | Cather                               |
|                | Orospon ED (19552)<br>Program Diana, Tarre 1 (202    | Tacce, 21,41 millio,<br>Reportinghan, altible/2001<br>Editorialism (art.), 4<br>Bisconi (art.), and a<br>Report (art.), and a starting<br>Report (art.), and there                                                                                                    | . We show that the $0.075$ Mar show $0.075$ Mar show the $0.075$ S of R a Syl-10. Tr |         | Roomer Res Page Caresh<br>Man        |
| 2 <sup>7</sup> | Property Dis 101800<br>Product Harris - Haw Bridgian | Spine, Profession<br>Recomposed: 1026-pin<br>Decomber (51   20<br>Hancil program constrained<br>Hancil constant constrained                                                                                                    | Owner: Sylpacheres<br>MultiumThese SIDDERES (12) 12                                  | 0.      | Romann Call File Carlos              |
|                | Pengana Ke, 1514a<br>Pengana Karata Tararahili       | Taper: Full same<br>Association: 102008<br>Thursday (region and the<br>Association and the<br>Association and the<br>Asso | Zonamie Nappanieren<br>Madeur Iver, Jozefriet sein an                                | ĸ       | Parison 1991 (1985 Carried<br>Manual |
|                | Pogane Ki, 12100<br>Pogan Rama, Pokana               | Tapan, Pud calar<br>Bautapan, 18340<br>Decator (a) 1 1<br>Board program surgers)<br>Max Questal, and Second                                                                                                    | Country: Supporter to:<br>Modeled Team, 2015/1918 (00.97-11                          |         | Parks 101 Pag Land<br>Marc           |
|                | Program Bis 111000<br>Program finance: Twee 2 1000   | Topor - Automatic<br>Manadatana, attabata<br>Topondon (u) = 0<br>Batana (u-copier, automatic) (u)                                                                                                    | 23 saler - burnsterges<br>Deallest Town 222/22564 85122-31                           |         | Frence Lat. Pla Canad<br>Mate        |

#### 2.Note : Remember to select the "Device"

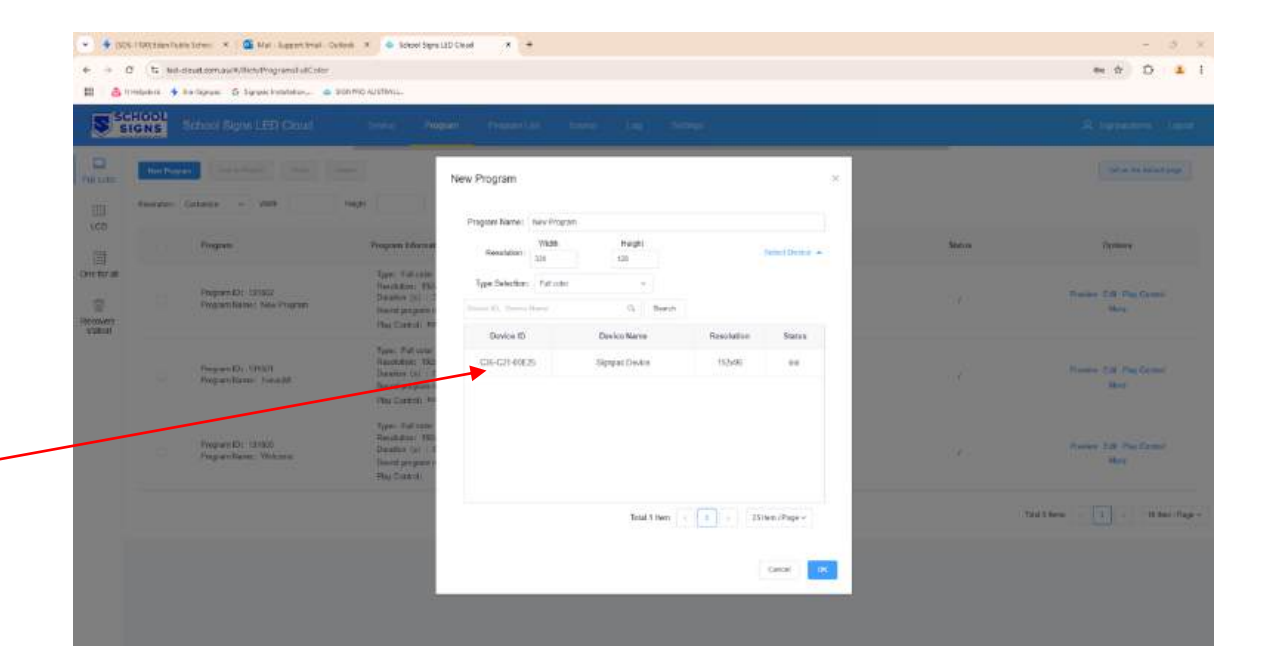

# **B** Program editing-Add text, images, videos

1-This page is where the program is created:
Mixed area: Where images and text can be added to play in one program file on the LED screen.
Image/Video: Where image/images can be added to a program, the blue boarder box is where the position on the image will be placed, extend the blue box to the edge.

**Text:** Where text can be added to a program. No limit's to adding content/text/images or videos on one program.

The sample page here is using "Mixed Area" allowing the user to adding image/s, text, video\*, clock, weather etc. as one program.

**Source:** This tab is your cloud drive where you will upload image already created, say in Canva, Jpeg,Png,Mp4 most image files.

Save and "Off" once you have finished your program. **NOTE: PDF and Power point will not work** 

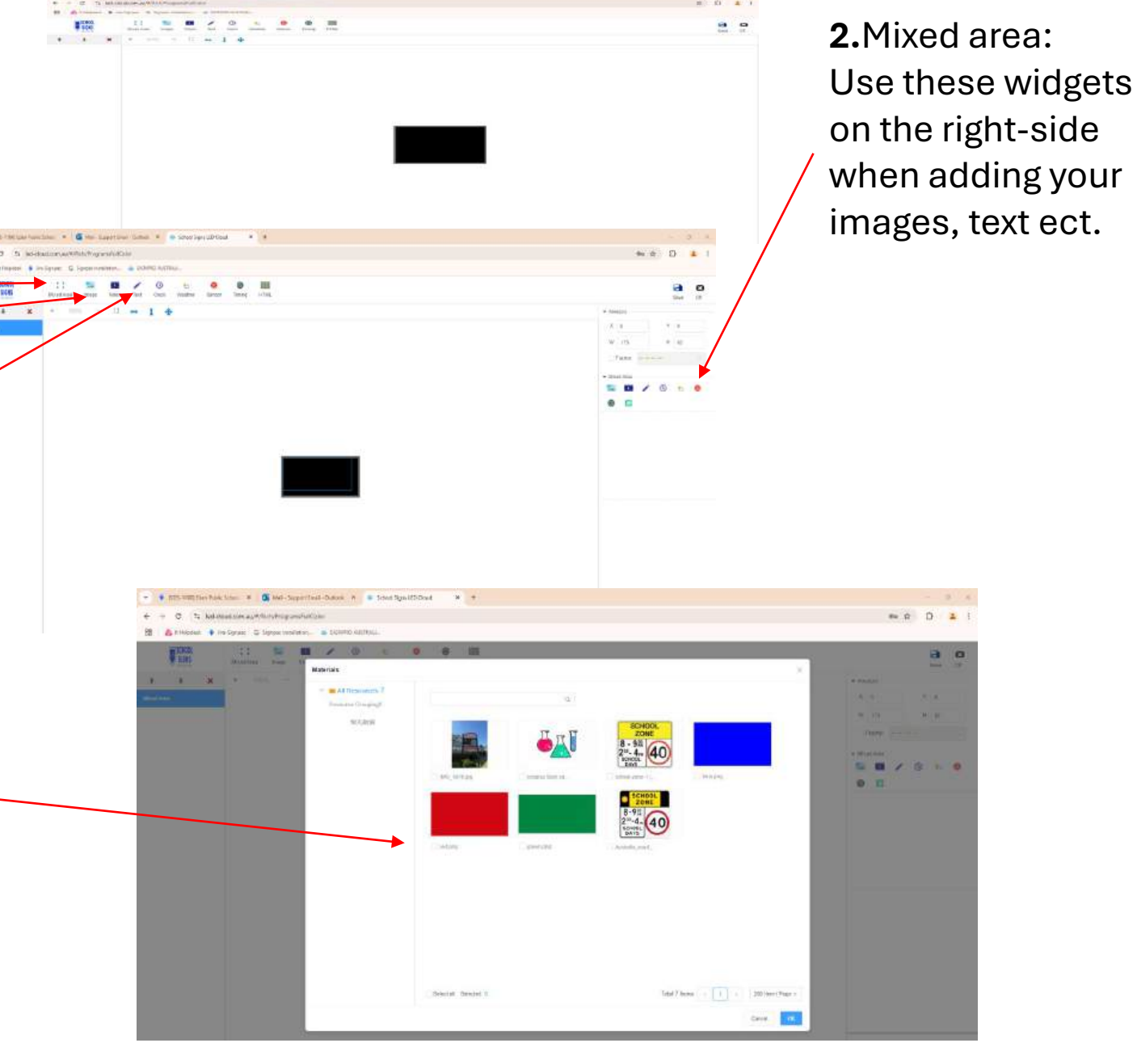

3-\*Note: Videos are not to be used on screens install near or close to busy main roads, please check council ordnances to ensure compliance.

### **Program-Sending and Updating**

**Update**"

over-written by the

1. Navigate to Program and or Program List tab select one or more of the programs created locate the "Send" button and click

**2.**Select your device the **small green** monitor and tick the small box to the left, the list of programs selected will be on the right side.

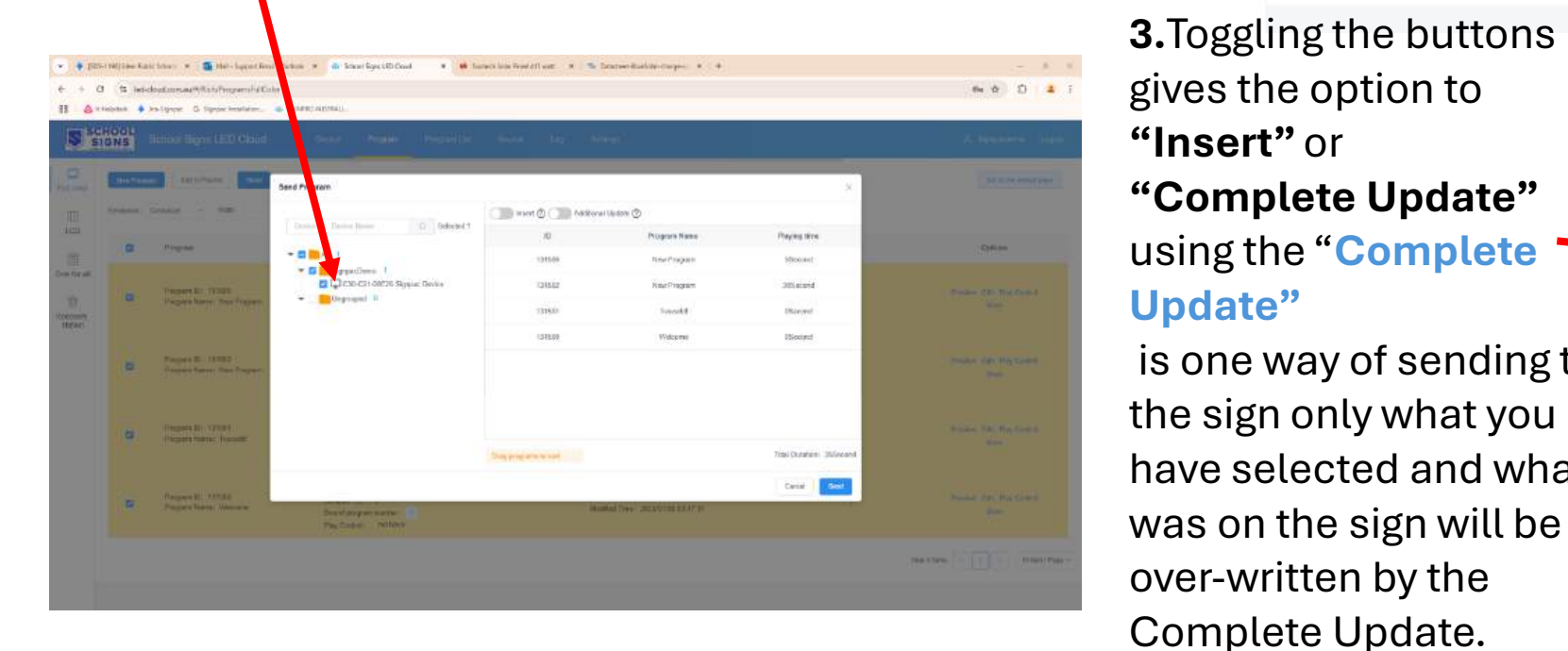

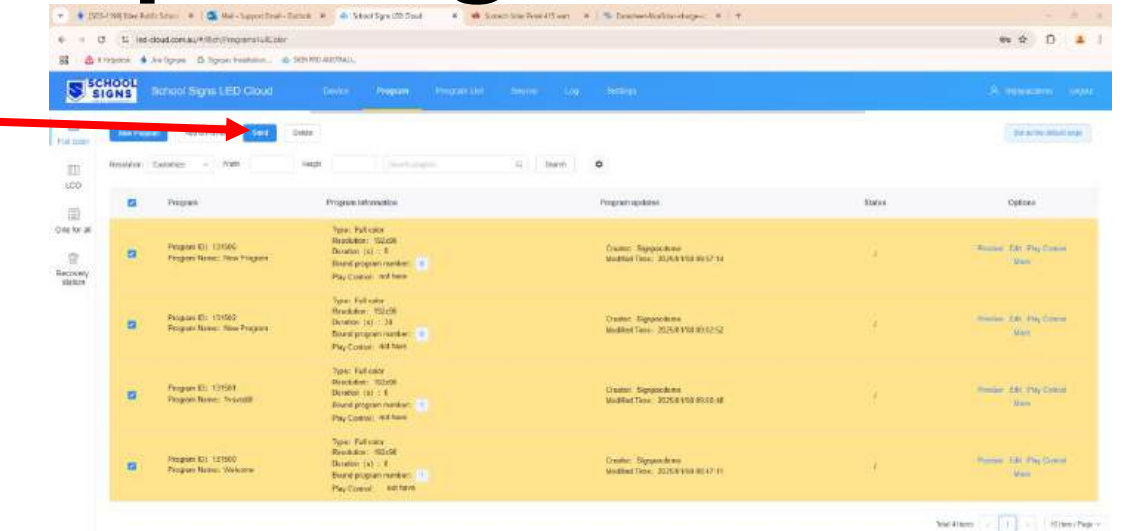

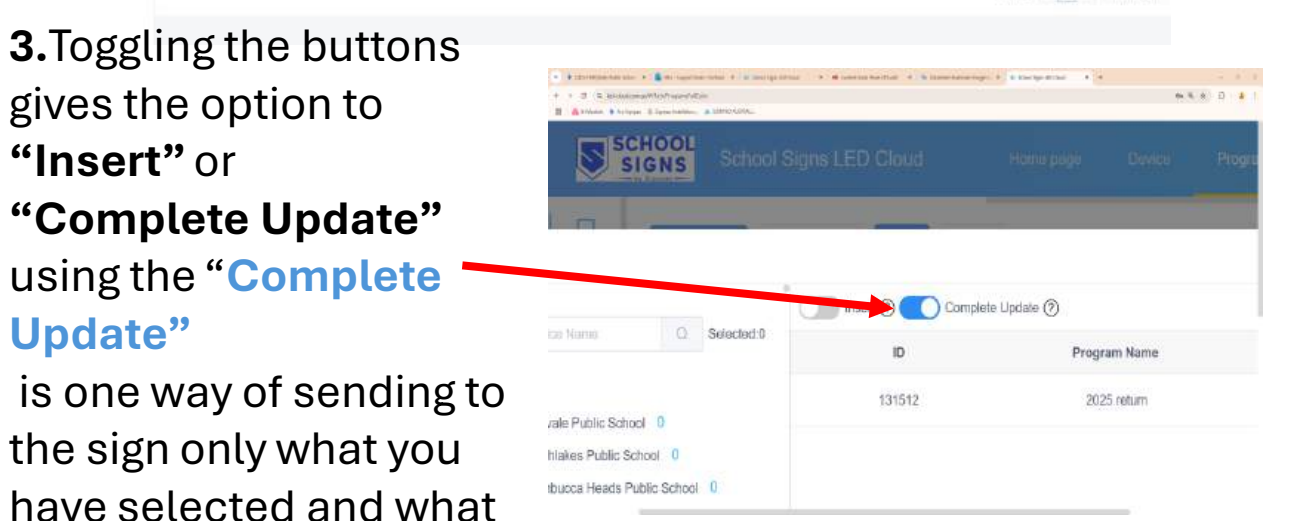

4. Clicking Send will have a popup "Successfully Sent"

### **5** Program-Preview, Edit and Play Control.

| → C            | Lied-cloud.<br>pdesk 🔶 Jira-Sig | com.au/#/Rich/ProgramsFullColor<br>inpac & Signpac Installation & SIGNPRO A | ISTRALL S M-power Cloud                                                                                              | rooram List Source Loo Settinos                            |              | ରେ ରୁ 🛧 🖸 😩<br>Q Signpacdemo Logout |
|----------------|---------------------------------|-----------------------------------------------------------------------------|----------------------------------------------------------------------------------------------------|------------------------------------------------------------|--------------|-------------------------------------|
|                | New Prog                        | ram Add to Playlist Send                                                    | Delete                                                                                                    |                                                            |              | Set as the default page             |
| III<br>.CD     | Resolution:                     | Customize Y Width                                                           | Height Search program                                                                                                | Q Search                                                   |              |                                     |
| Ē              |                                 | Program                                                                     | Program Information                                                                                                  | Program updates                                            | Status       | Options                             |
| e for all      |                                 | Program ID: 131740<br>Program Nam School Z<br>e:                            | Type: Full color<br>Resolution: 400x240<br>Duration (s) : 5<br>Bound program number: 0<br>Play Contro not have<br>I: | Creator: Signpacdemo<br>Modified Time; 2025/01/17 08:38:57 | Ţ            | Preview Edit<br>Play Control More   |
| overy<br>ation |                                 |                                                                             |                                                                                                    |                                                            | Total 1 Item | ( 1 ) 10 Item / Page N              |
|                |                                 |                                                                             |                                                                                                    |                                                            |              |                                     |
|                |                                 |                                                                             |                                                                                                    |                                                            |              |                                     |
|                |                                 |                                                                             |                                                                                                    |                                                            |              |                                     |

#### **Options for control**

- Preview-content created.
- Edit-programs created
- Play Control-when the content is to be played

Play Control enable users to preprogram content in the future and have it stop/drop off at a certain date.

# 6 Program-Play Control-Hours, Days, Date

Allows the user to have time/date detailed control of any program

Fixed Duration: in seconds.

**Playback time period:** between hours of the day for example "School Zone times"

**Play week** : On a certain day of the week.

**Playing date**: On certain dates with the month/year

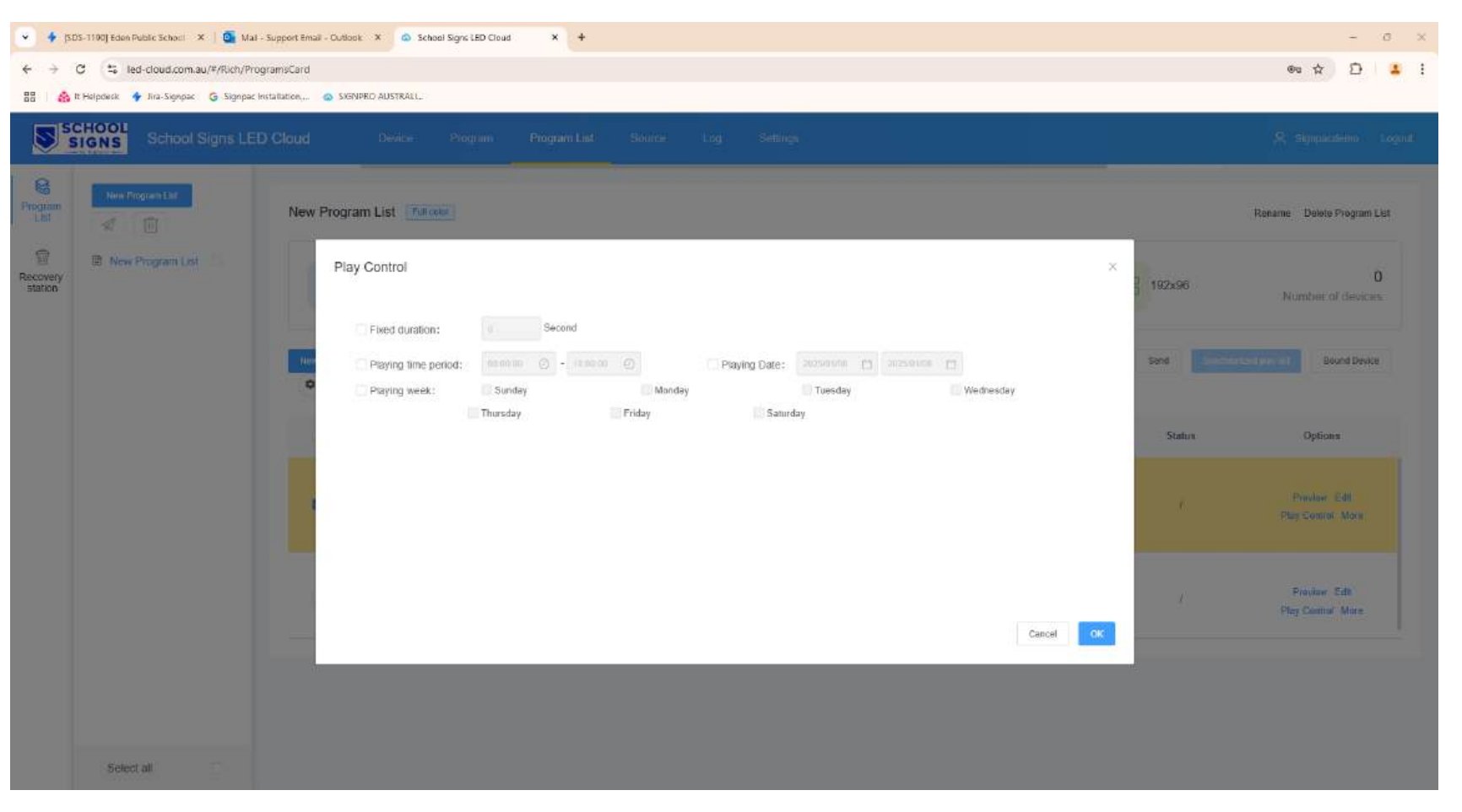

## **7** Program List- menu tab.

✓ ♦ (SD)

S SC

8

Program

Recovery station

This screen allows the user to see programs that have been created, duration, and number of devices.

Programs can be:

Previewed, Edited, Play Control. Also, add Program/s to send to the sign.

Search for a program/s, shuffle the order of programs to be displayed on the screen.

Play Control to send via setting for day and hour.

Insert and send to the LED sign.

|                  |                        |                                              |                                                                                                    |                                                            |                   | Sector Sector Se |
|------------------|------------------------|----------------------------------------------|----------------------------------------------------------------------------------------------------|------------------------------------------------------------|-------------------|----------------------------------------------------------------------------------------------------|
| ew Program List  | New Program List Fullo | alar                                         |                                                                                                    |                                                            |                   | Raname Delete Program Lis                                                                                                    |
| lew Program List |                        | 2<br>Number of programs                      | C                                                                                                    | 0<br>Total Duration                                        | 192x96            | 0<br>Number of devices                                                                                                    |
|                  | New Program Add Progra | m Unbind Program Name                        | Searc                                                                                                    | Move Up Move Down Schedule Settings                        | Insert Send Synch | miniced play bit Bound Device                                                                                                    |
|                  | Serial Number          | Program                                      | Program Information                                                                                             | Program updates                                            | Status            | Options                                                                                                    |
|                  | •                      | Program ID: 131500<br>Program Name: Welcome  | Type: Full color<br>Resolution: 192x96<br>Duration (s): 0<br>Bound program number: 1<br>Play Control: not have  | Creator: Signpacdemo<br>Modified Time: 2025/01/08/08/47/11 | Ŷ                 | Praviuw Edit<br>Play Control Mane                                                                                                    |
|                  | 2                      | Program (D: 131501<br>Program Name: 1vsvsddi | Typo: Full color<br>Resolution: 192x96<br>Duration (s) : 0<br>Bound program number: 1<br>Play Central: n01 have | Creator: Signpacdemo<br>Modified Time: 2025/01/08 09 00 48 | Ŷ                 | Preview Edit<br>Play Control More                                                                                                    |

### 8 Device Information

**1.**By clicking on the blue text next ID under the 'Device' column gives the user access to "Device Information"

- Release Records
- Program Information
- Insertion Control
- Online Offline records
   (505-1190) Edm Fublic School × 
   (and Support Email Cutood × 
   (and Support Email Cutood × 
   (and Support Email Cutood × 
   (and Support Email Cutood × 
   (and Support Email Cutood × 
   (and Support Email Cutood × 
   (and Support Email Cutood × 
   (and Support Email Cutood × 
   (and Support Email Cutood × 
   (and Support Email Cutood × 
   (and Support Email Cutood × 
   (and Support Email Cutood × 
   (and Support Email Cutood × 
   (and Support Email Cutood × 
   (and Support Email Cutood × 
   (and Support Email Cutood × 
   (and Support Email Cutood × 
   (and Support Email Cutood × 
   (and Support Email Cutood × 
   (and Support Email Cutood × 
   (and Support Email Cutood × 
   (and Support Email Cutood × 
   (and Support Email Cutood × 
   (and Support Email Cutood × 
   (and Support Email Cutood × 
   (and Support Email Cutood × 
   (and Support Email Cutood × 
   (and Support Email Cutood × 
   (and Support Email Cutood × 
   (and Support Email Cutood × 
   (and Support Email Cutood × 
   (and Support Email Cutood × 
   (and Support Email Cutood × 
   (and Support Email Cutood × 
   (and Support Email Cutood × 
   (and Support Email Cutood × 
   (and Support Email Cutood × 
   (and Support Email Cutood × 
   (and Support Email Cutood × 
   (and Support Email Cutood × 
   (and Support Email Cutood × 
   (and Support Email Cutood × 
   (and Support Email Cutood × 
   (and Support Email Cutood × 
   (and Support Email Cutood × 
   (and Support Email Cutood × 
   (and Support Email Cutood × 
   (and Support Email Cutood × 
   (and Support Email Cutood × 
   (and Support Email Cutood × 
   (and Support Email Cutood × 
   (and Support Email Cutood × 
   (and Support Email Cutood × 
   (and Support Em

← → C Ls led-cloud.com.au/#/Rich/DeviceManage

| Device Group Managemer |                                                                                                    |                                                                                                    |                                                             |                                     |
|------------------------|----------------------------------------------------------------------------------------------------|----------------------------------------------------------------------------------------------------|-------------------------------------------------------------|-------------------------------------|
| - Im All 0             | Signpac Device                                                                                                    |                                                                                                    |                                                             | × distant Station Inter             |
| Sgrpac0. 0 🛞           | Device Information Release Record                                                                                                    | Program Information Insertion information Online and offline records                                                                                                    |                                                             |                                     |
| M Ungrouped 0          | Synchronize Screen On Screen Off                                                                                                    | More v                                                                                                    |                                                             | optiona                             |
|                        | Basic Information                                                                                                    |                                                                                                    | G                                                           | istate Hename Geographic Location M |
|                        | Device ID: C36-C21-00E25<br>Locked State: No<br>Deviceremaning Space: 2.3 GB<br>Multi-screen ort<br>synchronication: Borner Testing<br>Button Function: Screen Testing | Device<br>Name:         Signpac De         Online Statu<br>Device Name         Online Statu           FPGA Version:         6.3.70.0         Volume: 10           disk space:         The disk is not inserted         Play State:           Screen Retation:         Not Selected         Play Mode:           Firmware Version:         7.5.4.0         Screenshots | s: Offline<br>0%<br>Unknown<br>Loop List<br>: 'View Conduct | and 1 here in 1 2 200 here i        |
|                        | Time                                                                                                    |                                                                                                    | 0                                                           |                                     |
|                        | Time Zone: (UTC+10:00) Canberra                                                                                                    | Automatically time correction: Automatically                                                                                                    |                                                             |                                     |
|                        | Brightness                                                                                                    |                                                                                                    | 0                                                           |                                     |
|                        | Martin Print Printerson                                                                                                    | Disableone: 100M                                                                                                    |                                                             |                                     |

× +

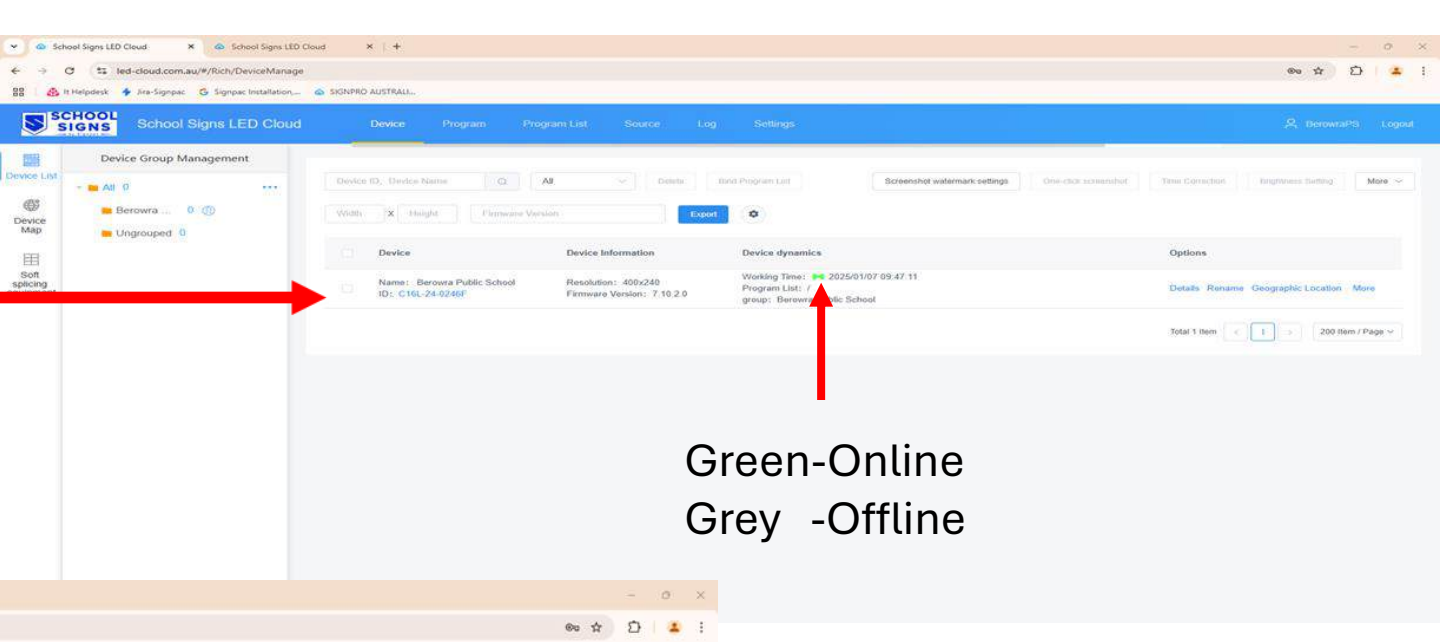

**2.**Device Information allows the user to Control the LED sign functions. And basic information summary of your device.

- Time
- Brightness
- Switch On or Off the LED Sign Allowing the user to edit and change.

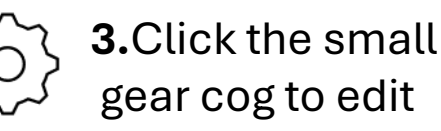

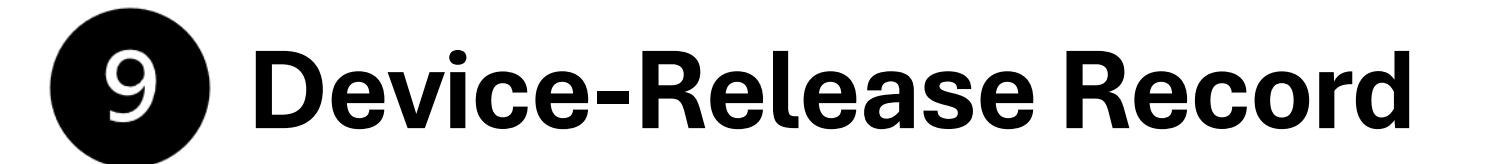

88

Map

Soft

This tab allows the user to see

- ID
- Event Type
- Creator
- Update Time
- Event Content
- Status

### With added options to Retry or Revoke.

| vice Group Manageme | to                 |                             |                     |                       |                                            |                   |             |                                          |
|---------------------|--------------------|-----------------------------|---------------------|-----------------------|--------------------------------------------|-------------------|-------------|------------------------------------------|
|                     |                    |                             |                     |                       |                                            |                   |             |                                          |
|                     | Woolgoolga Publ    | lic School                  |                     |                       |                                            |                   |             | ×.                                       |
| Fairvale P          | Device Information | Release Record              | Program Information | Insertion information | Online and offline records                 |                   |             |                                          |
| Northtake 1 (1)     |                    |                             |                     |                       |                                            |                   |             |                                          |
| Nambuco 2 🕖         |                    |                             |                     |                       |                                            |                   |             |                                          |
| Scholields 1 😨      | 10                 | Event Type                  | Creator             | Updated Time          | Event Content                              | Status            | ې Options   |                                          |
| Raxland 1 🕥         |                    |                             |                     |                       |                                            |                   | Ratey       | ations                                   |
| Brathfield          | 304767             | Update Program              | WoolgoolgaPS        | 2624/12/17 12:59:29   | Kindurgarten Graduat                       | Sent-Successfully | Republic    |                                          |
| asper Ro 0 🕖        | 100 000000         |                             |                     |                       |                                            | 2.02.000.000      | (teatry)    | atally Romanna Gungraphic Location More  |
| it Marys 1 🚯        | 304766             | Update Program              | WoolgoolgaPS        | 2024/12/17 12:59:26   | Bchoor Resumption                          | Sent Successiony  | Ravova      | staile Recorns Gampaphic Location More   |
| orindi P 🔰 🕼        | 204784             | Mandadas Danamanan          | WinelesslanDD       | 30341947 13 57 58     | Roburd Dimension                           | Gast Queenwahdh   | Hatry       |                                          |
| redenckt 1 🗭        | 304707             | upate Program               | muuguugar a         | 2024(2)(1)(2237.30    | and while Precision operation              | acin auccessniny  | Parweice.   | stails Raname Geographic Location More   |
| ampsey 2 ())        | 304757             | Lindata Processo            | WoolooplaaPS        | 2024/12/17 12:55:23   | Robini Resumption                          | Sent Successfully | Ratry       |                                          |
| empsey 2 🕕          | USER OF C          | cheeps 1.02 pm              | Thoryougor of       | EVEN (ETT RESULCT     | Downey Freedom (prove)                     | ous of output     | PERMIT      | stalls Rename Geographic Location More   |
| iempsey 💷 1 🔘       | 304750             | Update Program              | WoolgoolgaPS        | 2024/12/17 12:38:20   | Kindergarten Graduat                       | Sent Successfully | Rolling     | stalls Reterne Geosephic Location More   |
| Angham t 🛞          |                    | W 976                       | 16 M                |                       |                                            | 5 N               | Hermine     |                                          |
| lackenzi 1 🕼        | 301945             | Update Program              | V/oolgoolgaP5       | 2024/12/08 21 13 45   | Year 5 Farewell Dinne                      | Sent Survessfully | Statity     | stalls Rename Geographic Location More   |
| label Par 1 💿       | Land Converting    |                             |                     |                       |                                            |                   | - Filewonde |                                          |
| nderciff. 1 🕕       | ID:                | C36-C21-009A8               | Firmwara Versio     | m: 7.7.81.0 gr        | ogram Elst: 7<br>oup: Beerwah State School |                   |             | Details Renaine Geographic Location More |
| iorah He. 🛛 🕖       | Nat                | mai Liverpool Public School | Resolution: 24      | 0x144 W               | orking Time: 00 2025/01/00 08 1            | 4.29              |             | The Real Property of the                 |

A D 1 1

#### Note:

If the "Status" states "Sent Successfully" the program/s will have been sent to the sign.

🔶 (SDS-1190) Eden Public School 🗴 🛛 💁 Mail - Support Email - Dutlook 🗴 📣 School Signs LED Cloud

Ied-cloud.com.au/#/Rich/DeviceManage

If it states "Awaiting to Send" this will indicate the device is not online and the LED sign may need to be rebooted from the mains electrical switch board, this will wake up the SIM card and get the sign connected to the communication tower.

x +

## Device tab-Program Information (Sent to Sign)

Name: Kemptige South Public School

Shows the user what programs that have been sent to the sign.

Also, this is where you can "Preview" and or "Delete" programs sent to the LED sign.

Note: The Delete option takes about 20 seconds to complete as the program needs to communicate with the LED sign, exit and refresh the screen, and going back will refresh the program will be deleted from the list. **Insertion:** Programs that were inserted and sent to the LED sign with others **Online/Offline** records for service and or fault finding

Wingham 1 (0)

Norah He 0 (0)

Mabel Par-

| Ce Lind     | Device Group Management        | Beresfield | Public School             |                     |                       |                            |              | ×  |                                        |
|-------------|--------------------------------|------------|---------------------------|---------------------|-----------------------|----------------------------|--------------|----|----------------------------------------|
| 65          | All 1164     Fairvalle P 0 (0) | Device In  | formation Release Record  | Program Information | Insertion information | Online and offline records |              |    |                                        |
| vice<br>lap | Northiske 1 (1)                | Dotata     |                           |                     |                       |                            |              |    |                                        |
|             | M Nambucc 2 (D)                |            |                           |                     |                       |                            |              |    |                                        |
| nt<br>ing   | 🗮 Schoffelds 1 (ii)            | Pr         | ogra<br>Program Name<br>m | Sizu                | Schedule              | Updated Time               | Options      | Q  |                                        |
| nent-       | 🖬 Blastand 🔄 1 🔘               | D.         | 1 Date and Time           | 23.5 KB             | Details               | 2024/11/12 15:26:07        | Preview Dele | te | ptions                                 |
|             | 🗰 Strathfield, 1 🔘             |            |                           |                     |                       |                            |              |    | stalls Raname Geographic Location More |
|             | 🖿 Jasper Ro., 0 🔘              | -          | 2 School Security         | 2.5 KB              | Details               | 2024/11/12 15:26:07        | Preview Dele | le |                                        |
|             | 📷 St Marys 🔄 1 🔘               | ō          | 3 Wonnurua                | 116 7 KB            | Details               | 2024/11/12 15:26:07        | Preview Dele | le | stalls Resume Geographic Location More |
|             | Connol P 1 (0)                 | _          |                           |                     |                       |                            |              |    | -                                      |
|             |                                | 1.00       |                           |                     |                       |                            |              |    |                                        |

Total 6 Items

25 item / Page v